## Medicare.gov

The Official U.S. Government Site for Medicare

Table 1 contains the link to the mediace.gov home page.

| Health Plan | Benefit Detail                                         | Link to Provider Network    |
|-------------|--------------------------------------------------------|-----------------------------|
| Medicare    | Psychiatric, Occupational<br>Therapy, Physical Therapy | Link to Medicare.gov Search |

Table 1

From the home page, select the link that states "Find doctors & other health professionals " as shown in Figure 2.

| Address change/Medicare card                | Information for my situation                      |               |             | Find someone to talk to                                    |
|---------------------------------------------|---------------------------------------------------|---------------|-------------|------------------------------------------------------------|
| Select your card issue Go                   | Select ye                                         | our situation | <b>▼</b> Go | Select your state • Go                                     |
| Find doctors, providers, nospitals, plans & | Blogs                                             | News          | Videos      | Get help with costs                                        |
| Find doctors & other health                 | 5 ways to become an informed<br>Medicare consumer |               | ormed       | Find out how Medicare works with other insurance           |
| Find nursing homes                          | Start this spring right by practicing prevention  |               | practicing  | Mail you get about Medicare                                |
| Find hospitals                              | Make 2016 your year of better                     |               | better      | Go paperless: Get MSNs or<br>Medicare & You electronically |

## Figure 1 - Link to Search Page

The search fields found on the next page will require two fields as shown in figure 2.

- Location Enter your Zip Code or City, State and optionally address.
- What are you searching for Free form text field. You can enter general or specific search terms.

|                                                     |                         |                                         | <b>REPORT</b>               |
|-----------------------------------------------------|-------------------------|-----------------------------------------|-----------------------------|
| Find physicians and other health care professionals | Find group<br>practices | Search another<br>way                   |                             |
| A field with an asterisk (*) is required.           |                         |                                         |                             |
| * Location                                          | * What ar               | re you searching for? 0                 |                             |
| ZIP code/City, State/Address/Landmark               | C Doctor las            | t name or specialty or medical conditio | n Search                    |
|                                                     |                         |                                         | Additional search options 🕨 |

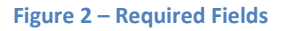

Optionally the "Addition search options" link can be selected to reveal additional – optional search criteria. As shown in figure 3, these additional options are:

- Medicare assignment
- Gender
- Hospital affiliation

When completed select Search.

| care professionals                                                                | practices                  | way                   |                           |
|-----------------------------------------------------------------------------------|----------------------------|-----------------------|---------------------------|
| A field with an asterisk (*) is required.                                         | * What a                   | re you searching for? |                           |
| WAYNE, MI 48184                                                                   | Pain man                   | agement               | Search                    |
|                                                                                   |                            |                       | Additional search options |
| Medicare assignment<br>Show only those accepting the Medicare-                    |                            | Hospital affiliation  |                           |
| Medicare assignment                                                               |                            | Hospital affiliation  |                           |
| approved amount, you will not<br>any more than the Medicare d<br>and coinsurance. | be billed for<br>eductible | Hospital name         |                           |
| Chow all Modicaro profossions                                                     | ils.                       |                       |                           |
| so show an medicare professiona                                                   |                            |                       |                           |
| Gender                                                                            |                            |                       |                           |
| Gender<br>© No preference                                                         |                            |                       |                           |
| Gender<br>No preference<br>Male                                                   |                            |                       |                           |
| Show an medical e professiona Gender No preference Male Female                    |                            |                       |                           |
| Gender No preference Male Female                                                  |                            |                       | Search                    |

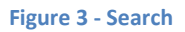

The resulting page displays health care professionals that meet the criteria entered in the previous step as shown in figure 4.

| Key 🔄 Accepts Medicare assignment 🛛 ? May accept l                                                                    | ledicare assignment |                                                |
|----------------------------------------------------------------------------------------------------|---------------------|------------------------------------------------|
| There are 19 health care professionals related to "Pa<br>within 15 miles of WAYNE, MI 48184.                          | n management"       | <b>Q</b> Go to map view                        |
| Review 4 - 40 of 40 reculto                                                                                           |                     | Modify your results                            |
| General information \$                                                                                                | Distance 🚯 🕈        | Update results                                 |
| SYED A H MOOSAVI<br>Primary specialty: Physical medicine and rehabilitation<br>Additional specialty: Pain management  | <b>?</b> 5.34 miles | Location<br>WAYNE, MI 48184                    |
| 35105 WARREN RD<br>WESTLAND, MI 48185<br>(734) 722-1500                                                               |                     | Within 15 miles                                |
| Show all locations<br>Add to My Favorites   Map and directions                                                        |                     | Name                                           |
| FAWAD H RIZVI<br>Primary specialty: Anesthesiology                                                                    | ? 5.54 miles        | Search for a health care professional by name. |
| Additional speciality: Pain management<br>5200 N HAGGERTY<br>CANTON, MI 48187<br>(734) 335-0860<br>Show all locations |                     | and/or<br>Specialty 1                          |

Figure 4 - Search Results